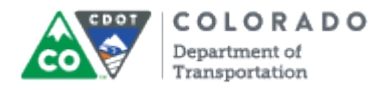

#### Purpose

Use this procedure to display the details of an Employee's Family Medical Leave (FML) Forecast Report. The FML Forecast report displays the date, total number of hours which are restored over the year, the number of hours forecasted to use and the balance of hours available to the employee to use.

## Trigger

Perform this procedure when you you need to determine the amount on FML leave available for an employee.

#### Prerequisites

• None

#### Menu Path

Use the following menu path to begin this transaction:

None

#### Transaction Code

ZH62

#### **Helpful Hints**

- The "# of FML hours restored" value is determined by the number of approved FML hours used in the prior twelve months. The report does not consider any past FML absences that are not approved.
- The "# of FML hours used" column reports any future FML absences entered on the timesheet. All future FML absences that are in an in process, released or approved status as of the selected start date are included.
- If you do not enter a date in the date field the report will default to today's date.

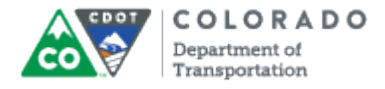

#### Procedure

**1.** Start the transaction using the transaction code. SAP displays the *Family Medical Leave Forecast* screen.

### **Family Medical Leave Forecast**

|    | 단 Program Edit Goto System Help                                             |
|----|-----------------------------------------------------------------------------|
|    | 🖉 🔍 🗸 📕 🗞 🚱 😫 🔚 🎼 🖓 🖆 🎝 🏷 😨 関 🖉 📲                                           |
|    | Family Medical Leave Forecast                                               |
| з— | -0>                                                                         |
|    | Selection Criteria                                                          |
| 2- |                                                                             |
|    |                                                                             |
|    |                                                                             |
|    |                                                                             |
|    |                                                                             |
|    |                                                                             |
|    |                                                                             |
|    |                                                                             |
|    |                                                                             |
|    |                                                                             |
|    |                                                                             |
|    |                                                                             |
|    |                                                                             |
|    |                                                                             |
|    |                                                                             |
|    |                                                                             |
|    |                                                                             |
|    | SAP         ▶         RQA (1) 100 ▼         SAPQASEC2         OVR         ∅ |

2. As required, complete/review the following fields:

| Field    | R/O/C    | Description            |
|----------|----------|------------------------|
| PERNR    | Required |                        |
|          |          | Example:<br>1276       |
| Run Date | Optional |                        |
|          |          | Example:<br>05/15/2015 |

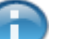

If a date is not entered in the **Run Date** field, the it will automatically be populated with today's date.

**3.** Click **Execute** button **(b)** to display the results of your search.

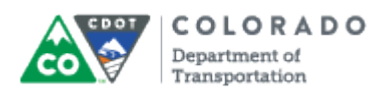

The Family Medical Leave Forecast report is broken out into four columns. The *Date* column always starts with the date entered by the user. All other dates are instances where the employee has used FML or will have FML restored. The *# of FML Hours Restored* column displays the number of hours that will be restored in the future. The *# of FML Hours Used* column reports any future FML absences entered on the timesheet that are in process, released or approved. The *FML Balance* column provides the total available balance in the first row and changes to the balance going forward.

## Family Medical Leave Forecast

| 🔄 List Edit                                                                             | <u>G</u> oto Views <u>S</u> ettings S <u>v</u> ste                                                                                                    | em <u>H</u> elp                                           |                              |                                                               |
|-----------------------------------------------------------------------------------------|----------------------------------------------------------------------------------------------------|-----------------------------------------------------------|------------------------------|---------------------------------------------------------------|
| <b>@</b>                                                                                |                                                                                                    | 1 <b>០ណ្</b> ណៈស្រុះគណៈ                                   | 8   🖂 🗖   🔗                  |                                                               |
| •                                                                                       |                                                                                                    |                                                           |                              |                                                               |
| Family Me                                                                               | dical Leave Forecast                                                                                                    |                                                           |                              |                                                               |
|                                                                                         | 7 - <mark>2 - 6 - 9 - 4</mark> -6 17 4                                                                                                    | - In I III - III - III                                    |                              |                                                               |
|                                                                                         |                                                                                                    |                                                           |                              |                                                               |
| Report Date: 0<br>Employee Name<br>Timekeeper: Ca<br>Organizational U<br>Personnel Suba | 5/04/2015<br>:: Last1276, First1276 (00001276)<br>irmen Schrimpscher<br>Init: Denver Metro Mtc-Bridge Crew /<br>rea: Maint. Support (1400)<br>house rectored - volue is determine | h                                                         | and FML hours                | used in the prior trucks months. The report does not consider |
| any past FML                                                                            | hours restored" value is determi<br>absences that are in an in proces                                                                                                    | ned by the number of appr<br>is or released status on the | oved FML hours<br>timesheet. | used in the prior twelve months. The report does not consider |
| The "# of FMI                                                                           | hours used" column reports any                                                                                                    | future FML absences enter                                 | ed on the times              | heet All FML absences that are in an in process, released or  |
| approved stat                                                                           | tus as of the selected start date a                                                                                                    | are included.                                             | eu on the timesi             | neet. All the absences that are in an in process, released of |
|                                                                                         |                                                                                                    |                                                           |                              |                                                               |
| Date                                                                                    | # of FML Hours Restored                                                                                                    | # of FML Hours Used                                       | FML Balance                  |                                                               |
| 11/20/2015                                                                              | 0.00                                                                                                    | 0.00                                                      | 432.00                       |                                                               |
| 11/20/2015                                                                              | 8.00                                                                                                    | 0.00                                                      | 440.00                       |                                                               |
| 11/21/2015                                                                              | 8.00                                                                                                    | 0.00                                                      | 446.00                       |                                                               |
| 11/24/2015                                                                              | 8.00                                                                                                    | 0.00                                                      | 450.00                       |                                                               |
| 11/25/2015                                                                              | 8.00                                                                                                    | 0.00                                                      | 472.00                       |                                                               |
| 11/20/2015                                                                              | 8.00                                                                                                    | 0.00                                                      | 490.00                       |                                                               |
| 12/01/2015                                                                              | 8.00                                                                                                    | 0.00                                                      | 488.00                       |                                                               |
| 12/01/2015                                                                              | 8.00                                                                                                    | 0.00                                                      | 496.00                       |                                                               |
| 12/03/2015                                                                              | 8.00                                                                                                    | 0.00                                                      | 504.00                       |                                                               |
| 12/04/2015                                                                              | 8.00                                                                                                    | 0.00                                                      | 512.00                       |                                                               |
| 12/05/2015                                                                              | 8.00                                                                                                    | 0.00                                                      | 520.00                       |                                                               |
|                                                                                         |                                                                                                    |                                                           |                              |                                                               |
|                                                                                         |                                                                                                    |                                                           |                              |                                                               |
|                                                                                         |                                                                                                    |                                                           |                              |                                                               |
|                                                                                         |                                                                                                    |                                                           |                              |                                                               |
|                                                                                         |                                                                                                    |                                                           |                              |                                                               |
|                                                                                         |                                                                                                    |                                                           |                              |                                                               |
| )                                                                                       |                                                                                                    |                                                           |                              |                                                               |
|                                                                                         |                                                                                                    |                                                           | SAD                          | ■ ROA (1) 100 ▼ SAPOASEC2 OVR                                 |
|                                                                                         |                                                                                                    |                                                           |                              | W RQA (1) 100 SAPQASECZ OV                                    |

**4.** Review the details of the report. You could stop here, or and Click **Local file...** button **b** to begin the process of saving the report. This will also allow you to print the report with the header.

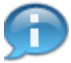

If you want to save or print the report, continue to step 5. xxxx

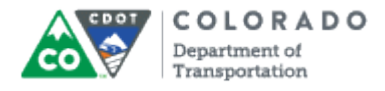

#### Save list in file...

|     | Er Save list in file                                                            |
|-----|---------------------------------------------------------------------------------|
|     | In which format should the list                                                 |
|     | be saved ?                                                                      |
| 5 - | <ul> <li>Ospreadsheet</li> <li>Rich text format</li> <li>HTML Format</li> </ul> |
|     | ○ In the clipboard                                                              |
| _   |                                                                                 |

- 5. Click HTML Format radio button OHTML Format
- 6. Click Continue button

## Family Medical Leave Forecast

| 🔄 Family Medi | ical Leave Forecast             | ×                         |   |
|---------------|---------------------------------|---------------------------|---|
| Directory     | C:\Users\princej\Documents\SAP\ | 7                         | 1 |
| File Name     | [.htm                           |                           |   |
|               |                                 | Generate Replace Extend X |   |

7. Click click the Matchcode button 🗇 to the right to save the file to a specific location on your computer.

In this example, the file is being saved to the FML Report Folder on the Desktop.

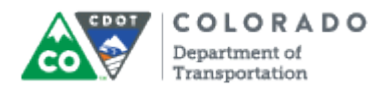

| Save | As |
|------|----|
|------|----|

|     | Save As                                                                    |                    |                    |                                    | ×               |
|-----|----------------------------------------------------------------------------|--------------------|--------------------|------------------------------------|-----------------|
|     | Save in:                                                                   | \mu SAP            | •                  | 3 🌶 🖻 🛄                            |                 |
| 8 - | Save in:<br>Recent Places<br>Desktop<br>Libraries<br>Libraries<br>Computer | Name               |                    | Date modified<br>4/28/2015 5:01 PM | Type<br>HTML Do |
|     |                                                                            | File <u>n</u> ame: |                    | <b>_</b>                           | Save            |
|     |                                                                            | Save as type:      | HTML Files (*.HTM) | <b>-</b>                           | Cancel          |
|     |                                                                            |                    |                    |                                    | ///             |

8. Navigate to the location you want to save the file.

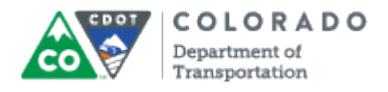

Save As

| Save As       |                    |                             |               | ×      |
|---------------|--------------------|-----------------------------|---------------|--------|
| Save in:      | 📔 FML Report F     | Folder 🔹                    | 3 🌶 📂 🛄       |        |
| (Ang          | Name               |                             | Date modified | Туре   |
| 2             |                    | No items match your s       | earch.        |        |
| Recent Places |                    |                             |               |        |
|               |                    |                             |               |        |
| Desktop       |                    |                             |               |        |
|               |                    |                             |               |        |
| Libraries     |                    |                             |               |        |
|               |                    |                             |               |        |
| Computer      |                    |                             |               |        |
|               | 1                  | ***                         |               | 4 >    |
| Network       |                    | <b>F</b>                    |               |        |
|               | File <u>n</u> ame: | Run date_Last Name_Forecast |               | Save 9 |
|               | Save as type:      | HTML Files (*.HTM)          | <b>•</b>      | Cancel |
|               |                    |                             |               | 11     |
| •             |                    |                             |               |        |

9. Click Save button <u>Save</u>. The *Family Medical Leave Forecast* screen displays with the location you saved the file.

## Family Medical Leave Forecast

| 🔄 Family Med | lical Leave Forecast                        | ×       |      |
|--------------|---------------------------------------------|---------|------|
| Directory    | C:\Users\princej\Desktop\FML Report Folder\ | D       |      |
| File Name    | Run date_Last Name_Forecast.HTM             | ð       |      |
|              | Generate Replace E                          | xtend 🔀 | - 10 |

**10.** Click **Generate** button Generate to save the report.

You must open the report from the saved location to view or print the report.

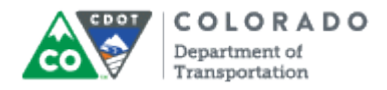

# Report output

| 05/04/2015                                                                       | Dynar                                                                                | nic List Display                                                                    |                                                              | 1                                                     |
|----------------------------------------------------------------------------------|--------------------------------------------------------------------------------------|-------------------------------------------------------------------------------------|--------------------------------------------------------------|-------------------------------------------------------|
| eport Date:<br>mployee Name:<br>imekeeper:<br>rganizational U<br>argonnel Subara | 05/04/2015<br>Employee Name:<br>Carmen Schrimps<br>nit: Denver Metro Ma              | Last1276, First12<br>scher<br>tc-Bridge Crew A<br>(1400)                            | 76 (00001276                                                 | )                                                     |
|                                                                                  | The "# of FML h<br>number of appr<br>months. The rep<br>that are in an<br>timesheet. | hours restored" va<br>oved FML hours use<br>port does not cons<br>in process or rel | lue is deter<br>d in the pri<br>ider any pas<br>eased status | mined by the<br>or twelve<br>t FML absences<br>on the |
| Date tof 1                                                                       | The "# of FML P<br>absences entere<br>that are in an<br>status as of th              | ours used" column<br>ed on the timeshee<br>in process, relea<br>ne selected start   | reports any<br>t. All FML a<br>sed or appro<br>date are inc  | future FML<br>bsences<br>ved<br>luded.                |
|                                                                                  | ML HOURS RESCORED #                                                                  | of THE Hours Used                                                                   | THL Balance                                                  |                                                       |
| 11/20/2015                                                                       | 0.00                                                                                 | 0.00                                                                                | 432.00                                                       |                                                       |
| 11/20/2015                                                                       | 8.00                                                                                 | 0.00                                                                                | 448.00                                                       |                                                       |
| 11/24/2015                                                                       | 8.00                                                                                 | 0.00                                                                                | 456.00                                                       |                                                       |
| 11/25/2015                                                                       | 8.00                                                                                 | 0.00                                                                                | 464.00                                                       |                                                       |
| 11/26/2015                                                                       | 8.00                                                                                 | 0.00                                                                                | 472.00                                                       |                                                       |
| 11/28/2015                                                                       | 8.00                                                                                 | 0.00                                                                                | 480.00                                                       |                                                       |
| 12/01/2015                                                                       | 8.00                                                                                 | 0.00                                                                                | 488.00                                                       |                                                       |
|                                                                                  | 8.00                                                                                 | 0.00                                                                                | 496.00                                                       |                                                       |
| 12/02/2015                                                                       |                                                                                      |                                                                                     |                                                              |                                                       |
| 12/02/2015<br>12/03/2015                                                         | 8.00                                                                                 | 0.00                                                                                | 504.00                                                       |                                                       |
| 12/02/2015<br>12/03/2015<br>12/04/2015                                           | 8.00<br>8.00                                                                         | 0.00                                                                                | 504.00<br>512.00                                             |                                                       |

**11.** You have completed this transaction.

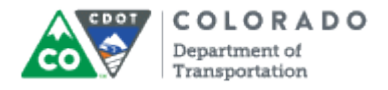

## Result

You have displayed the details of an Employee's FML.

For feedback on this document, please contact dot SAPSupport@state.co.us.